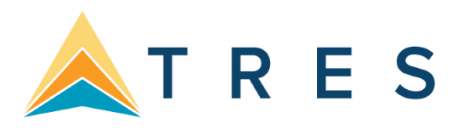

## ClientBase Windows Commission Tracking

Using Trams Crystal Reports

## **Overview**

The *ClientBase* Commission Tracking Report for TCR (Trams Crystal Reports) is a simplified way for agencies to monitor if commissions have been received from the vendor or host agency using ClientBase Windows.

## **Getting Ready to Use the Report**

Trams Crystal Reports (TCR) must be installed and configured for the *ClientBase* Windows database. Specific fields in *ClientBase* Windows also need to be configured to effectively utilize the report.

### Setting Up Trams Crystal Reports (TCR)

TCR is a free add-on for *ClientBase* Windows. It allows agencies to run more dynamic reports than those built into *ClientBase* Windows. If an agency is currently running TCR, no further setup is needed. If TCR is not currently being used, the installation file and instructions for set up can be found by clicking this <u>link</u>.

#### Setting Up ClientBase Windows

The report utilizes a field in each Res Card reservation to track the commission payment status. We recommend setting up a specific field value for this under *Global Defaults | User Defined Fields* in *ClientBase* Windows. Since the report can be run based on several criteria, including specific agents, branches and host travel agency, the options must be set up and used throughout *ClientBase* for accurate reporting.

#### Creating the Paid/Unpaid Status

To set up the User Defined Field for tracking, log into *ClientBase* Windows as the System Database Administrator (SYSDBA) or another user with access to the *Global Defaults* menu.

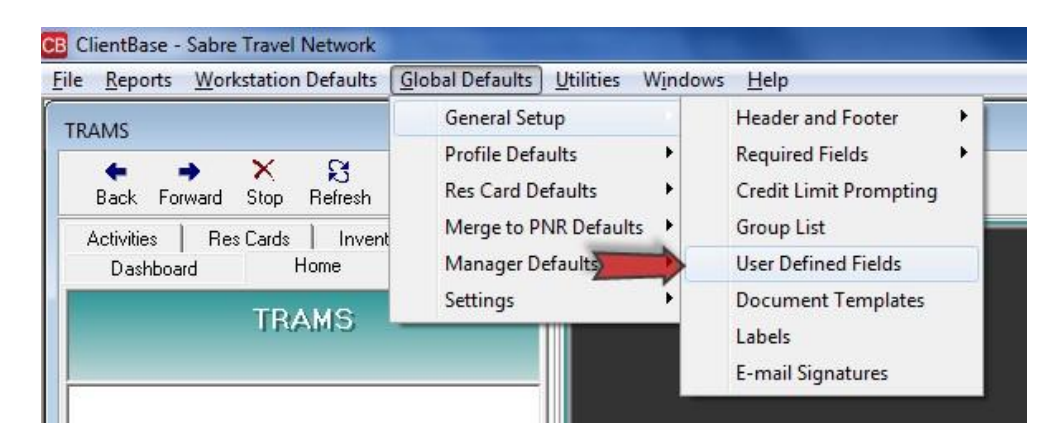

• Click on Global Defaults | General Setup | User Defined Fields.

| User Defined Fields               |
|-----------------------------------|
| Field Reservation Status          |
| Reservation Status                |
| ▶ Paid<br>U Add                   |
| Reservation Status Paid OK Cancel |
| Add Modify Delete                 |
|                                   |

- Choose *Reservation Status* from the *Field* drop-down menu.
- Uncheck the box *Allow Free Flow*.
- Click *Add* and type *Paid*.
- Click OK.
- Click *Add* and type *Unpaid*.
- Click OK.
- Click OK to save.

#### Set Up Host Codes

If the *ClientBase* user books through a "Host Agency," create a "Host Code" for each of the agencies. This will make it possible to run the report to track commissions due from each host agency separately.

| <u>R</u> eports          | Workstation      | Defaults       | <u>G</u> lobal Defaults     | <u>U</u> tilities     | Windows | Help                                                                                                    |
|--------------------------|------------------|----------------|-----------------------------|-----------------------|---------|----------------------------------------------------------------------------------------------------|
| AMS                      |                  | 5              | General Set<br>Profile Defa | up<br>ults            |         |                                                                                                    |
| Back For                 | ♦ ×<br>ward Stop | Nefresh        | Res Card De                 | faults                |         | Currency Setup                                                                                                    |
| Activities  <br>Dashboar | Res Cards<br>d I | Invent<br>Home | Merge to Pl<br>Manager De   | NR Default<br>efaults | s F     | Default Field Values for Res Cards<br>More Fields Categories                                                                      |
|                          | TR/              | AMS            | Settings                    |                       | •       | Insurance Prompting<br>Service Fee<br>Tax and Commission Defaults<br>Default Field Values for Invoices<br>Batch Reminder Settings |
|                          |                  |                |                             |                       |         | Host Codes                                                                                                    |
|                          |                  |                |                             |                       |         | Live Connect Login                                                                                                    |

• Click on *Global Defaults | Res Card Defaults | Host Codes*.

| Host Codes  |                   |
|-------------|-------------------|
| Code        | Description       |
| VISION      | Vision 2000       |
| Host Code   | ×                 |
| Code        | MYHOST            |
| Description | My Host Agency    |
|             | OK Cancel         |
|             | Add Modify Delete |
|             | Ok Cancel         |

- Click *Add* and enter a unique *Code* and *Description* for the host agency. We recommend keeping the host code both short and descriptive.
- Click **OK**, and repeat for each host agency that is used.
- Click **OK** to save.

## Add Agent Interface ID

To run reports for specific agents, each agent profile must have a unique *Interface ID* assigned.

| Eile Edit Repor<br>Agent                                                                         | ts <u>M</u> erge To <u>W</u> o<br>Remind           | rkstation Defa                                        | ults <u>G</u> loba<br>]<br>er Print | I Defaults Uti                                               | lities W <u>i</u><br>etter E            | ndows <u>H</u> elp<br>D<br>•mail    | 8             | - 8                  |
|--------------------------------------------------------------------------------------------------|----------------------------------------------------|-------------------------------------------------------|-------------------------------------|--------------------------------------------------------------|-----------------------------------------|-------------------------------------|---------------|----------------------|
| Ms. Sharon Meyer                                                                                 | Phone<br>Phone<br>FAX<br>E-mail<br>Interface ID SM |                                                       |                                     | Create<br>Group<br>Profile N                                 | ed 2/12/20<br>95<br>0. 1280             | 12                                  |               | Ok<br>Close<br>Apply |
| More Fields Groups                                                                               | Res Card Remarks                                   | milv Members                                          | Activities                          | Travel History                                               | Cards                                   | Attachments                         | PNR Entries   | 1                    |
| Type Agent<br>Last Meyer<br>Address 1<br>Address Line 1<br>Address Line 2<br>Zin Code<br>Country | ] Ager<br>First Sharon<br>Primary<br>▼ <u>Citv</u> | At Name Sharon<br>Middle 9<br>Bill To, Ship To<br>Add | Meyer<br>Courtesy Title             | Ms.        Ms.     Image: State       State     Image: State | * P<br>P<br>* F<br>* E-ma<br>* Web Site | ilAdditiona                         | Communication |                      |
| Interface ID SM<br>Branch No. [0] ABC                                                            | Travel 💌                                           | Salutation                                            |                                     |                                                              | Month                                   | Day Year     Year     Additional Sp | ecial Dates   | •<br>•               |

- In the *Agent Profile* check the Interface ID field to verify if you have an ID assigned.
- If no ID is found, enter a unique combination of letters or numbers to represent the agent. Many agencies use the agent's initials or GDS agent ID.

# **Tracking Commissionable Bookings**

The commission payment status for each reservation is tracked in the Res Card Reservation. This is also where the host agency, if applicable, is tracked.

| General                       | More Taxes                                    | Expanded Fare I                                | Info 📔 Paymen                 | it Due Date             | Itin/Invoice Remarks | Agent Remarks       | More Fields  | Edit History      |
|-------------------------------|-----------------------------------------------|------------------------------------------------|-------------------------------|-------------------------|----------------------|---------------------|--------------|-------------------|
| Date Rese<br>7/8/2013         | rved Booking<br>Confirme                      | Status Vendor<br>ed <mark>→ Royal Carit</mark> | bbean Intern 🚮                | Travel Catego<br>Cruise | ory<br>Connect       | Inventory Host      |              |                   |
|                               | ed Outside CB<br>I through ARC                | Confirmation #<br>2175981                      | Record Locator                | Promo ID                | Booking Method Re    | npaid               | ation No. ol | PAX No. of Cabins |
| Pa:<br>Stevens/D<br>Stevens/S | ssengers<br>Jarren Willard<br>Jamantha Endora | Currency USD                                   | Charged     Base     2.542.00 | Tax                     | Commission           | npaid<br>Total Fare | Itemi        | ze                |

- Complete the reservations fields for the current reservation.
- Choose the appropriate *Reservation Status* (generally, "Unpaid") and *Host Code*. If commission is zero, leave the **Reservation Status** blank.
- Continue using Res Cards as normal, generating invoices, trip documents, etc.

#### **Recording Commissions when Received**

- Edit the Reservation details to show the *Reservation Status* as "Paid."
- If the commission received varies from what was initially entered, the amount can also be updated.

# **Running the Commission Tracking Report**

- Open Trams Crystal Reports (TCR10)
- Choose the appropriate database alias
- Enter user name and password
- Choose the report file
- Click View Report

#### Selecting Report Criteria

| Enter Parameter Values                                                                            |                                                            | X     |
|---------------------------------------------------------------------------------------------------|------------------------------------------------------------|-------|
| Parameter <u>Fi</u> elds:<br>Date Selection<br>Date To<br>Status Selection<br>Agent Branch Agency |                                                            | Reset |
| Report Date:                                                                                      |                                                            |       |
| Discrete Va <u>l</u> ue                                                                           | Booking Date<br>Booking Date<br>Depart Date<br>Return Date |       |

The report can be run based on any of three date ranges. Many agencies will want to base this on either **Depart** or **Return** date

- Date the reservation was created
- Date the passengers departs
- Date the travelers return

Once the type of date is chosen in the *Date Selection* section, click on *DateFrom* and *DateTo* and choose the appropriate beginning and ending dates for the report.

| Enter Parameter Values                                                                               | ×             |
|----------------------------------------------------------------------------------------------------|---------------|
| Parameter <u>F</u> ields:                                                                            | <u>R</u> eset |
| Date Selection<br>Date From<br>Date To<br>Status Selection<br>Agent Branch Agency                    | •             |
| Paid/Unpaid/Both                                                                                     |               |
| Discrete Value Paid Status Only<br>Paid Status Only<br>Unpaid Status Only<br>Both Paid/Unpaid Status |               |

The report can be run to show only bookings that have been paid, those that are unpaid, or all bookings during the selected date range.

| Enter Parameter Values                                                 |                                        | ×             |
|------------------------------------------------------------------------|----------------------------------------|---------------|
| Parameter <u>F</u> ields:                                              |                                        | <u>R</u> eset |
| Agent BranchAgency<br>Agent<br>Agent Entry<br>HostCode<br>BranchNumber |                                        | ▲<br>         |
| Report Breakdown: Agen                                                 | ,<br>cy, Agent, or Branches            |               |
| Discrete Va <u>l</u> ue                                                | Agency<br>Agency<br>Agents<br>Branches |               |

- The report can be broken down to show all bookings (Agency)
- Bookings for a specific agent or group of agents (*Agents*)
- Specific branches (*Branches*)

Choose the appropriate filter. If running by a specific agent, branch or host, choose the parameter field and enter the appropriate information.

| Enter Parameter Values                                                     | ×             |
|----------------------------------------------------------------------------|---------------|
| Parameter <u>F</u> ields:                                                  | <u>R</u> eset |
| AgentEntry<br>HostCode<br>BranchNumber                                     | ^             |
| ReportOptions<br>TravelCategory                                            | -             |
| Print Report or Export Data to Tab Delimited file                          |               |
| Discrete Value Print Report Print Report Export Data to Tab Delimited file |               |

Note that the report can be printed or exported to a Tab Delimited file. Choosing *Export to Tab Delimited file* will create a file that can be opened using Excel or another spreadsheet program to further manipulate.

| Enter Parameter Values                          |                                                |                   |                  | ×             |
|-------------------------------------------------|------------------------------------------------|-------------------|------------------|---------------|
| Parameter <u>F</u> ields:                       |                                                |                   |                  | <u>R</u> eset |
| AgentEntry<br>HostCode                          |                                                |                   |                  | *             |
| BranchNumber<br>ReportOptions<br>TravelCategory |                                                |                   |                  |               |
| ClientBase Travel Categorie                     | s - All or Selected by U                       | sing Drop Down an | d Adding to Sele | cted Values   |
| Discrete Va <u>l</u> ue                         | All Travel Categories<br>All Travel Categories | -<br>-            |                  | Add           |
|                                                 | Air<br>Hotel<br>Car<br>Cruise                  | -                 |                  |               |

The report can be run to include all travel categories, or only reservations that fall into specific categories.

□ Choose which travel categories to be included □ Click *Add*.